## **COME CONNETTERE BRID ALL'APP (ANDROID)**

Per favore segui questi step per connettere il tuo BRID:

- 1. Scarica l'app Brid Air Purifier dal Google Playstore
- 2. Se è la prima volta che attacchi alla corrente e accendi il tuo BRID vai semplicemente al prossimo step. Se hai già tenuto acceso in precedenza il tuo BRID per del tempo, ti suggeriamo un reset manuale (<u>How To Manual Reset</u>?).
- **3.** Su Android, apri le impostazioni, vai a impostazioni WiFi, troverai una linea denominata "Brid Air Purifier XXX" in cui XXX dipende dall'ID del tuo BRID. Seleziona la WiFi BRID indicata dalla lista, e connetti il tuo dispositivo Android alla linea.

Appena ti sei connesso, apri Chrome e inserisci l'url http://192.168.10.1.

Segui la guida passo passo dalle immagini sotto per completare l'accoppiamento del dispositivo.

| 13:29 중 🖬 🛃 • 📲 위 📶 🚺 : | 13:29 🖬 ବେ 🛃 • 🛛 📲 ବେ 💵 🚺 🚺 🚺 | 13:30 🖬 ଲ 🖹 • 🛛 💐 ଲି.ା 🗎<br>Ĉ 🔺 192:168.10.1 î 🚦     |
|-------------------------|-------------------------------|------------------------------------------------------|
| BRID AIR PURIFIER       | ENTER PIN                     | PROVISIONING                                         |
| Provisioning O          | Pin                           | iPhone<br>WPA2 secured network                       |
|                         | Connect                       | Codafone-33516546<br>WPA2 secured network            |
|                         |                               | DIRECT-1C-HP OfficeJet 3830     WPA2 secured network |
|                         |                               | Vodafone-62742713<br>WPA2 secured network            |
|                         |                               | Vodafone-WiFi Unsecured open network                 |
|                         |                               | Vodafone-33516546     WPA2 secured network           |

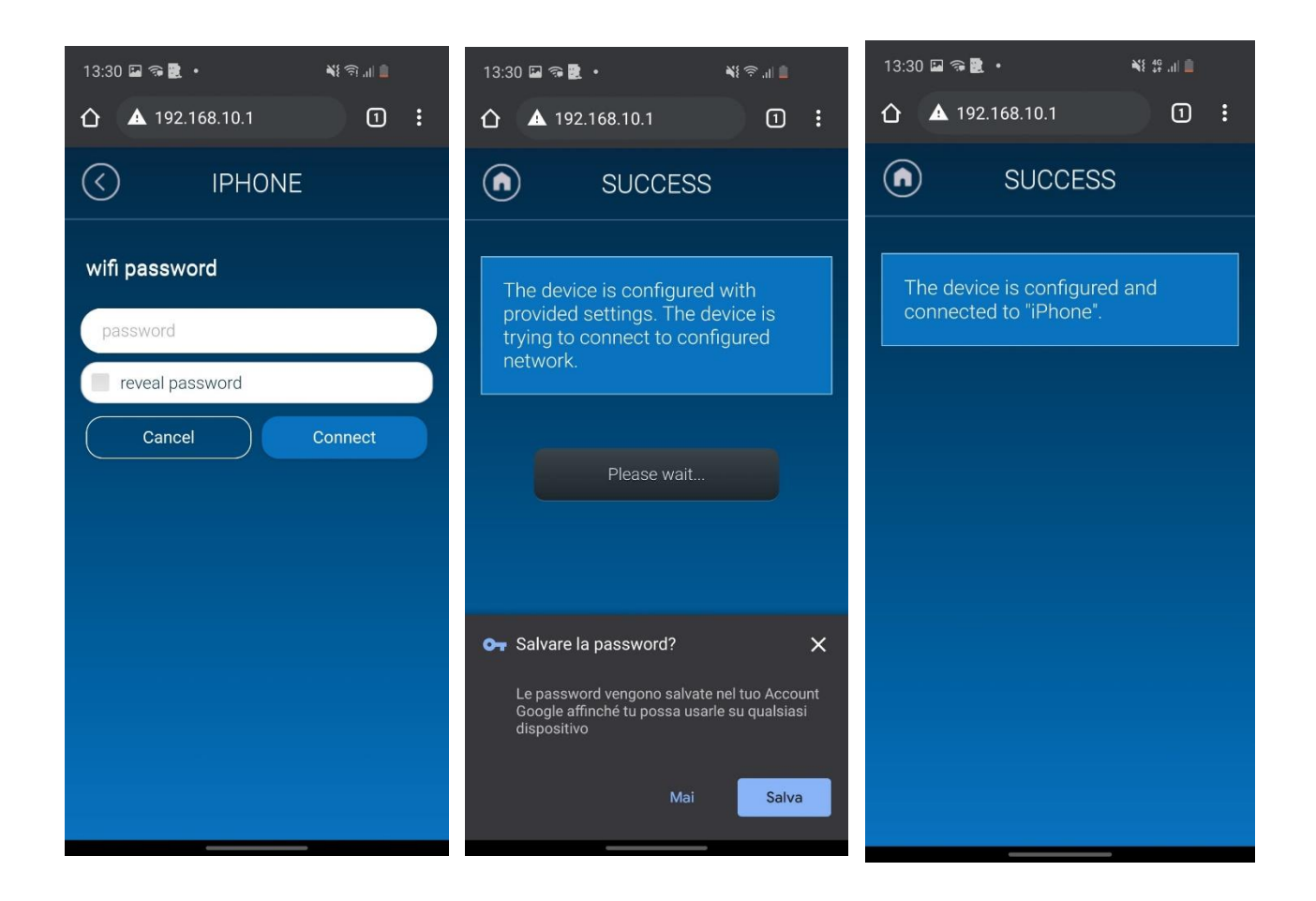

- **4.** Apri l'**App Brid Air**, e segui la procedura indicata passo passo. L'App ti guiderà attraverso questi step:
- 4.1. Analisi delle reti presenti, alla ricerca di un Brid disponibile pronto ad essere accoppiato.
- **4.2.** Selezione di un Brid dalla lista
- 4.3. Brid verrà automaticamente connesso alla tua WiFi di casa
- 4.4. Puoi adesso scegliere un nome per il tuo Brid e iniziare ad utilizzare l'app.

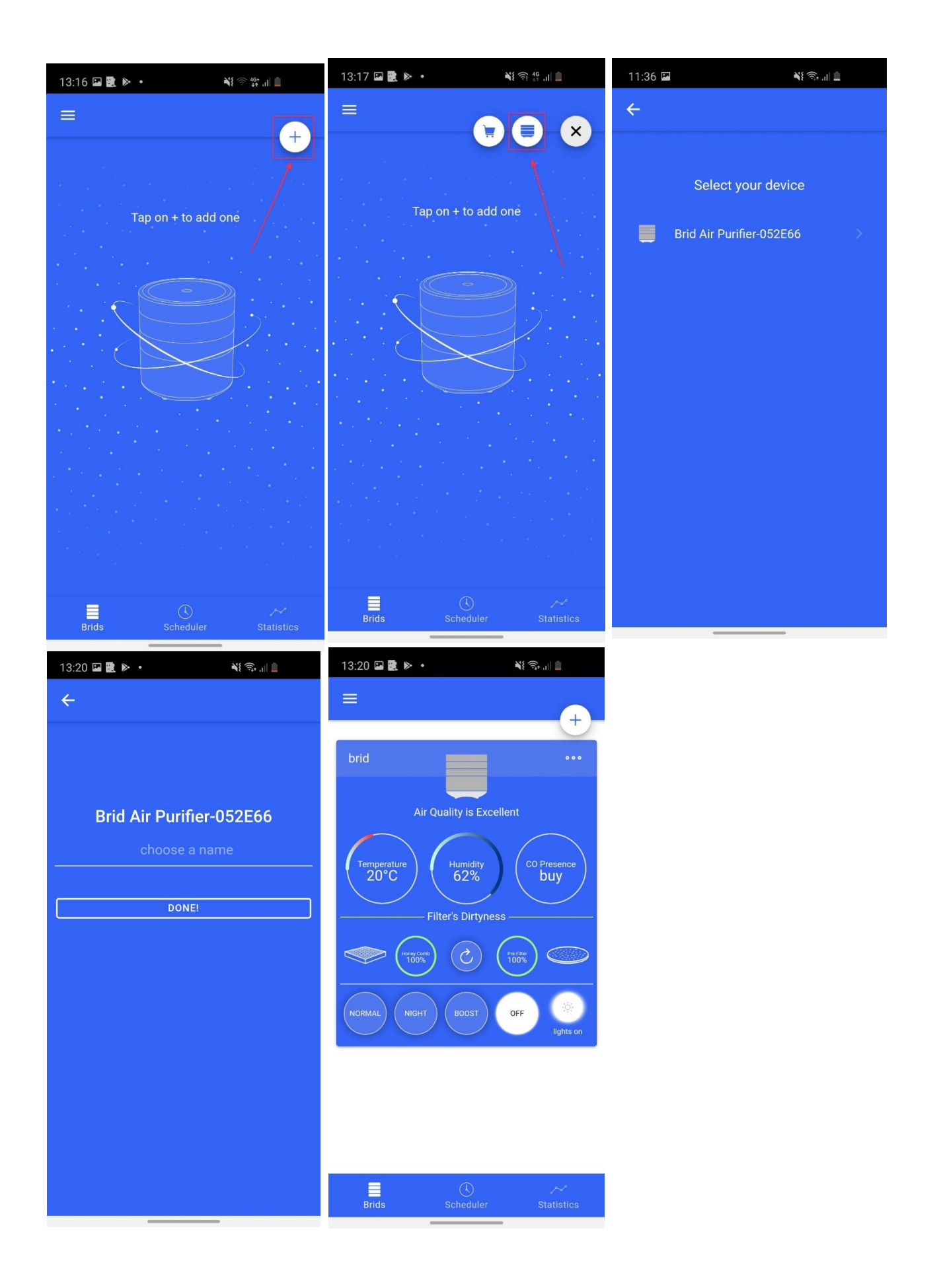

## NOTE:

-Assicurati che il tuo GPS sia attivato.

-Brid non funziona efficientemente con una WiFi a 5Ghz, quindi raccomandiamo fortemente di utilizzare la WiFi a 2.4Ghz.

-Brid dovrebbe essere posizionato non troppo lontano dal tuo modem WiFi, quindi per favore posiziona il tuo Brid in una qualunque posizione in cui ci sia un buon segnale WiFi.